# Instructions for applying Windows security patches (Microsoft)

1 Check which is your Windows operating system version

1.1 In the Windows search box type 'System' go to the system icon and open the description

| Meilleur résultat                    |                                         |
|--------------------------------------|-----------------------------------------|
| Système<br>Panneau de configuration  |                                         |
| Applications                         | Svstème                                 |
| Informations système                 | Panneau de configuration                |
| Paramètres                           | lean                                    |
| ① À propos de votre PC               | > 🖬 Ouvrir                              |
| Rechercher sur le Web                |                                         |
| Systeme - Afficher les résultats Web | >                                       |
| 𝒫 système io                         | >                                       |
| 𝒫 systeme solaire                    | >                                       |
| 𝒫 systeme d'exploitation             | >                                       |
| 𝒫 systeme nerveux                    | >                                       |
| 𝒫 systeme et securite                | >                                       |
| 𝒫 systeme d'information              | > 1 · · · · · · · · · · · · · · · · · · |
| ♀ systeme d'exploitation de mon pc   | ·                                       |
|                                      |                                         |
| ₽ Systeme                            | H 📄 🧆 💷 🖾 🗮 🏹 🖉 🥼                       |

## 1.2 This option show you the version, system type and amount of bits of your Windows PC

Écran )) Son  $\Box$ Notifications et actions Assistant de concentration Alimentation et mise en veille ⊐ Batterie Stockage ---3 Tablette Multitâche Ξŧ Projection sur ce PC 7 Expériences partagées Ъ Presse-papiers Bureau à distance

り

5

×

,<

Nom de l'appareil Processeur

Mémoire RAM installée ID de périphérique

ID de produit Type du système

Stylet et fonction tactile

Copier

DESKTOP-UC6P5FT 11th Gen Intel(R) Core(TM) i7-11850H @ 2.50GHz 2.50 GHz 32,0 Go (31,7 Go utilisable) 0386EE73-91A5-4C06-BCBE-E47C890EFDBA 00355-62733-38564-AAOEM

Système d'exploitation 64 bits, processeur x64

La fonctionnalité d'entrée tactile ou avec un stylet n'est pas disponible sur cet écran

Renommer ce PC

## Spécifications de Windows

| Édition                         | Windows 10 Professionnel                          |
|---------------------------------|---------------------------------------------------|
| Version                         | 21H2                                              |
| Installé le                     | 23/02/2022                                        |
| Build du système d'exploitation | 19044.2006                                        |
| Expérience                      | Windows Feature Experience Pac<br>120.2212.4180.0 |

Copier

#### 2. In the menu 'Liste des correctifs Windows' find your corresponding version and download the updates

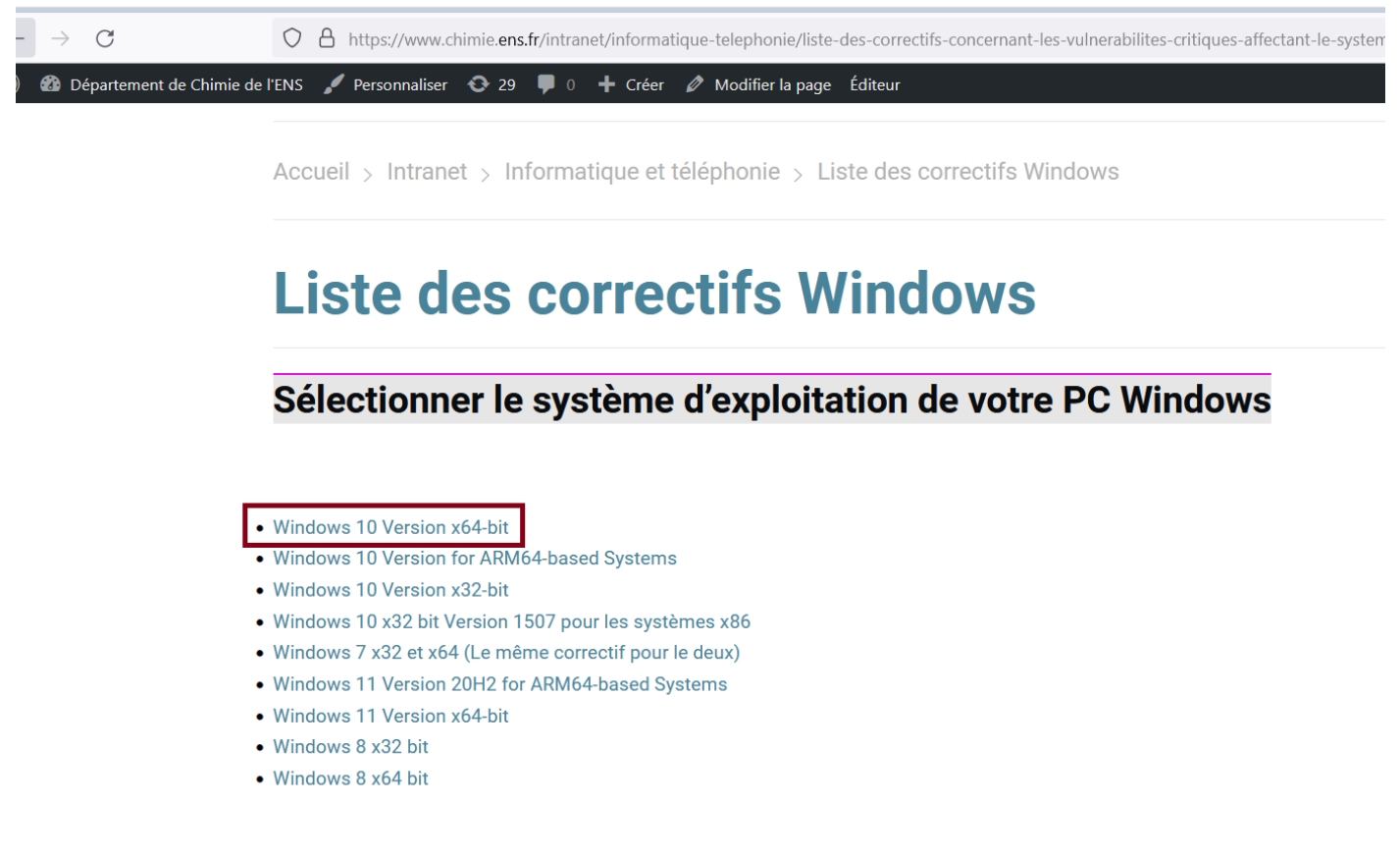

#### 3. Click on each Update to download it

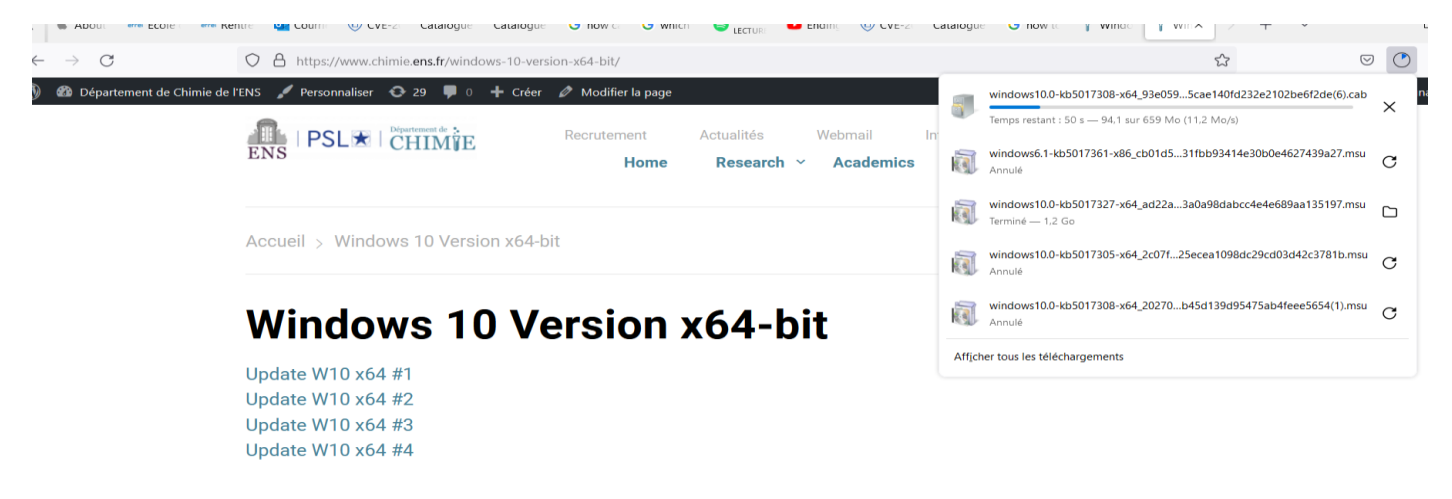

#### 4 Once downloaded, click on the file to activate the update in your PC

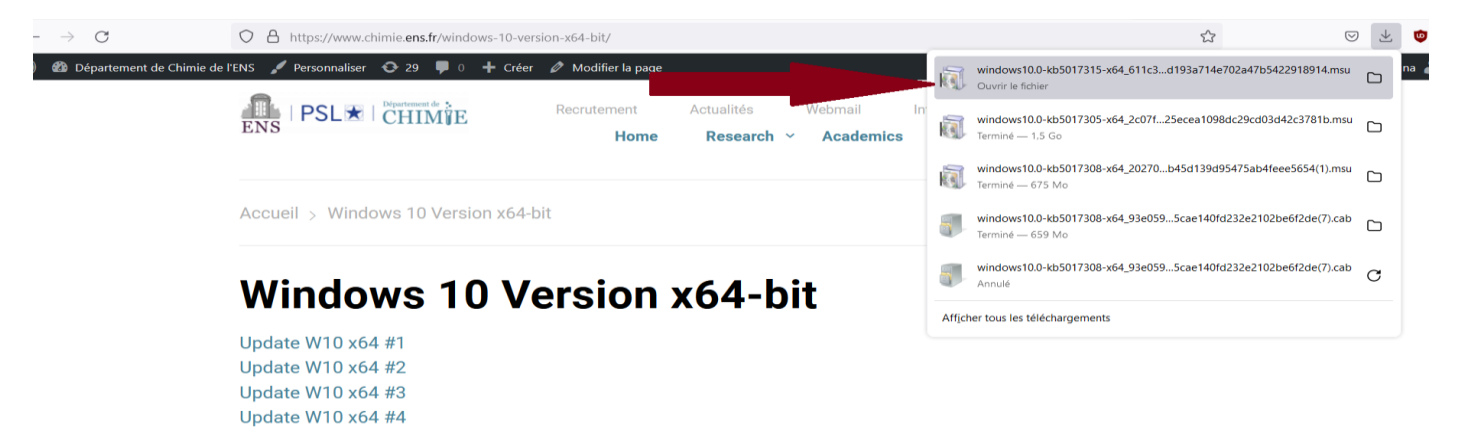

### 5. The program will install the update

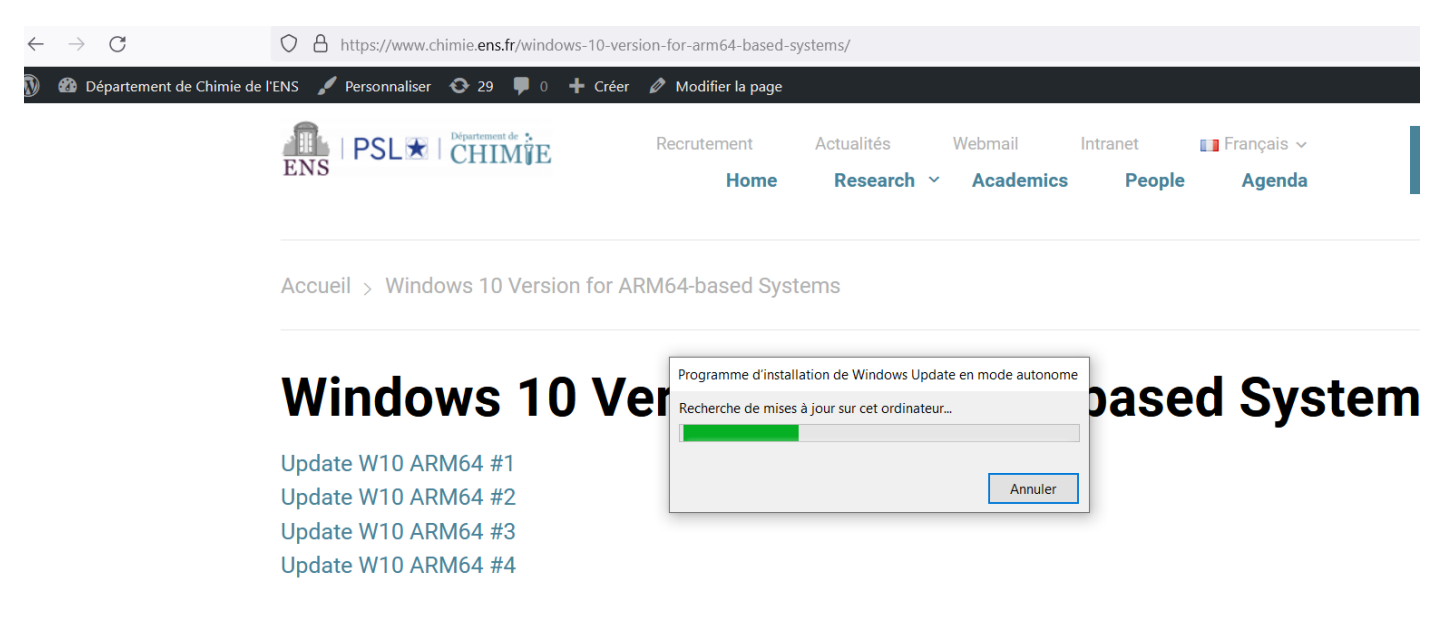

5.1 If the update was already installed, your PC will display this message

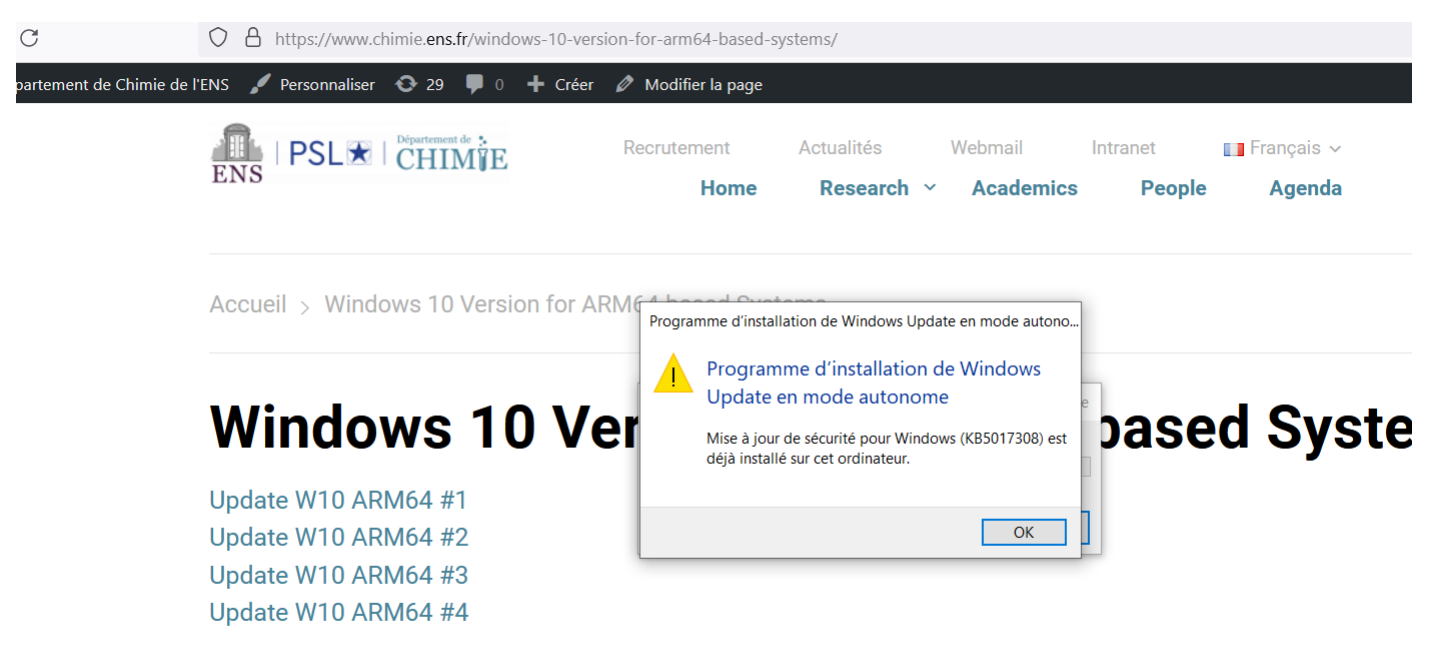

5.2 If you apply updates that do not match your computer's version the message will be 'La mis a jour ne s'appliquez pas à votre ordinateur' ' or 'Seule une instance de 'X' est autorisée a s'executer'

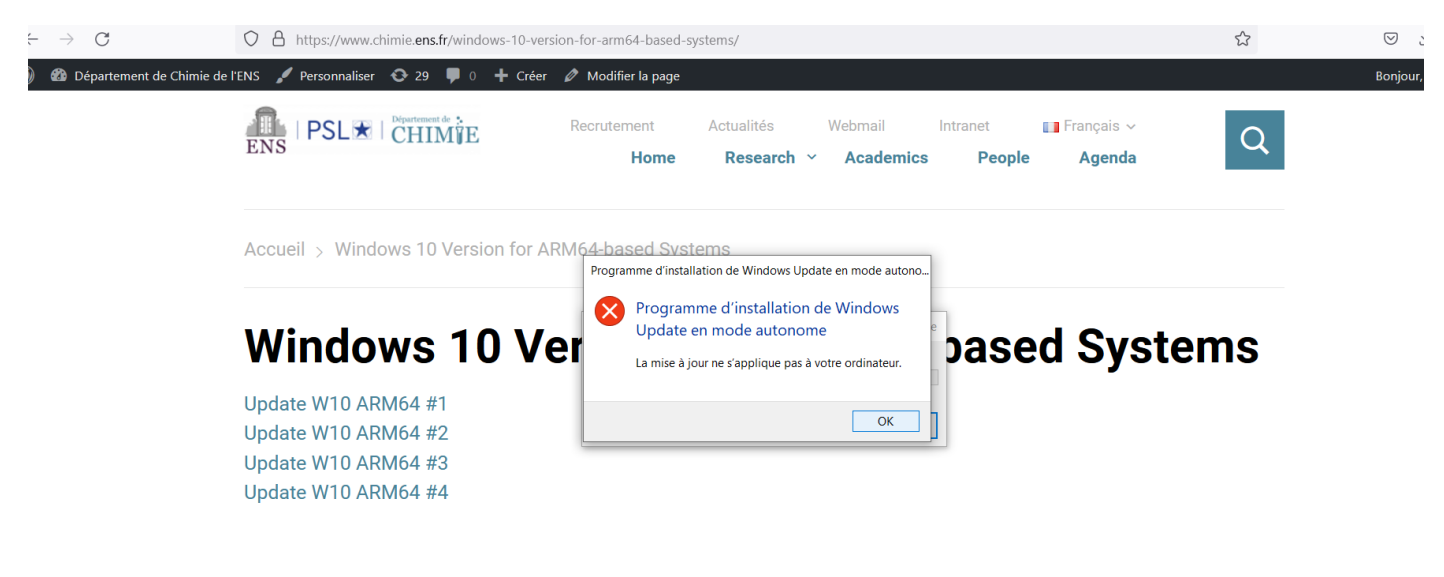

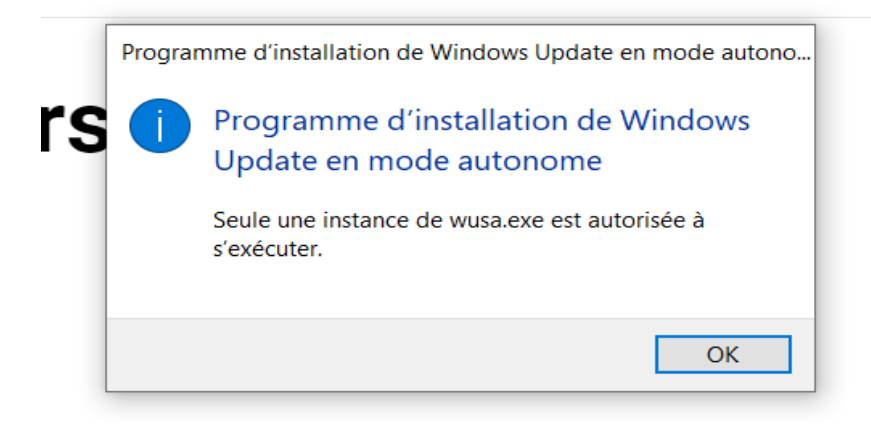

## 5.3 Observation:

Some updates do not run any process, they are just downloaded and remain as an add-on in your PC

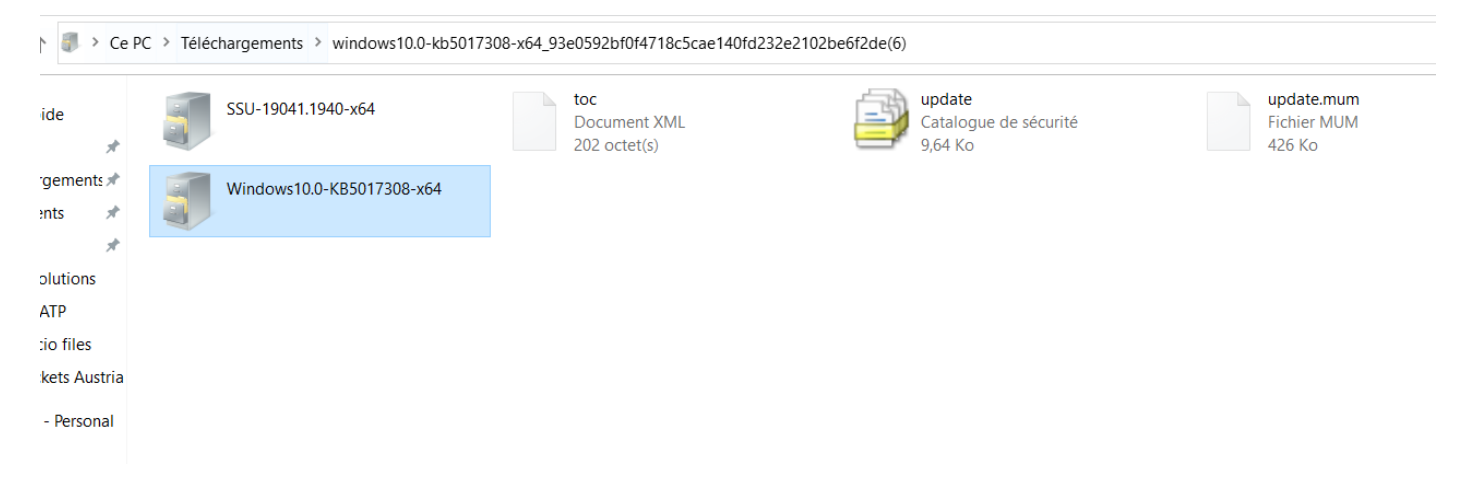